## Использование OneDrive

OneDrive для бизнеса — это корпоративное хранилище документов. OneDrive для бизнеса позволяет упорядочивать и хранить рабочие документы. По умолчанию все файлы, которые вы храните в OneDrive для бизнеса, являются частными, кроме тех, которые вы помещаете в специальную папку "Доступно всем". Вы можете легко обмениваться файлами и совместно работать над документами со своими коллегами. Вы также можете синхронизировать OneDrive для бизнеса со своим компьютером.

С Office365 предоставляется индивидуальное хранилище объемом 1 ТБ.

Для начала работы выберите приложение OneDrive в верхнем меню.

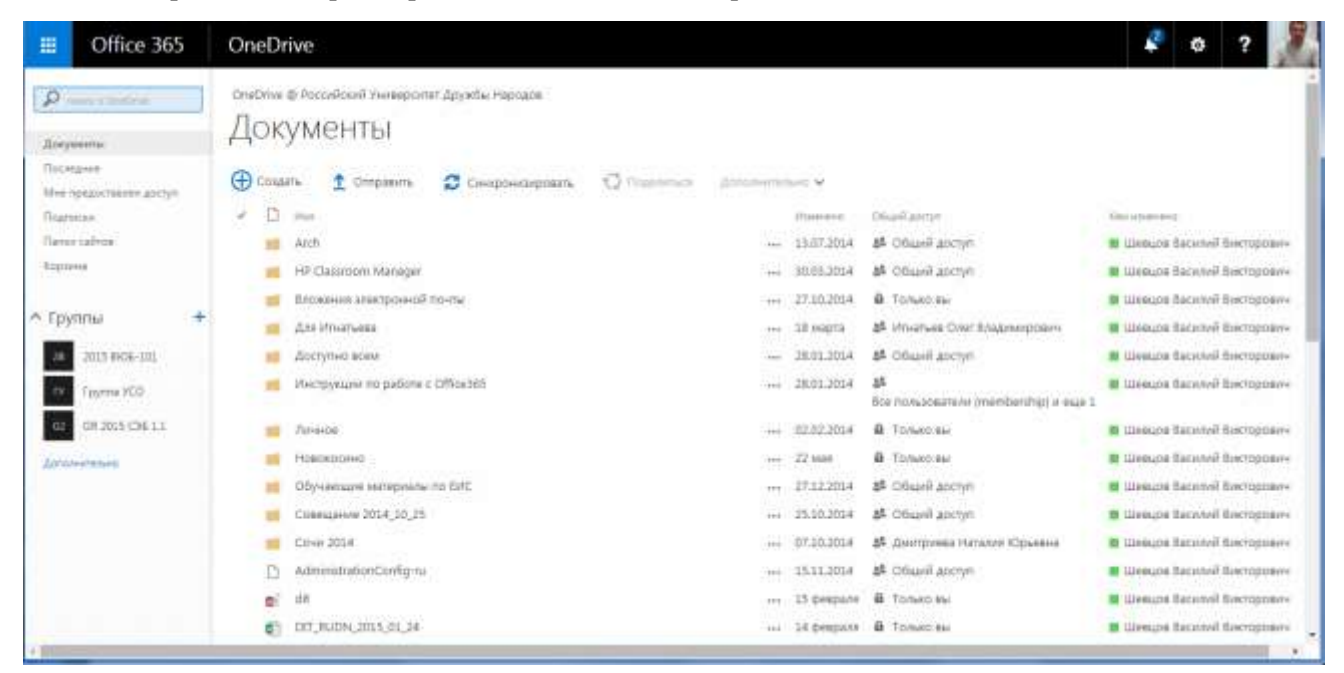

Размещение документа осуществляется путем его создания или перетаскивания. Также можно создать папку для документов.

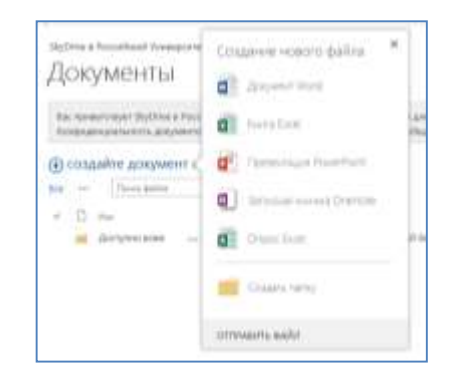

| idaa * | Histopycani no patiene c Office (61) |          |         |  |
|--------|--------------------------------------|----------|---------|--|
|        |                                      | Casteria | Chaidea |  |
|        |                                      |          |         |  |

По умолчанию доступ предоставляется только создателю документа. Для предоставления доступа другим пользователям необходимо вызвать меню и выбрать пункт **Общий доступ**.

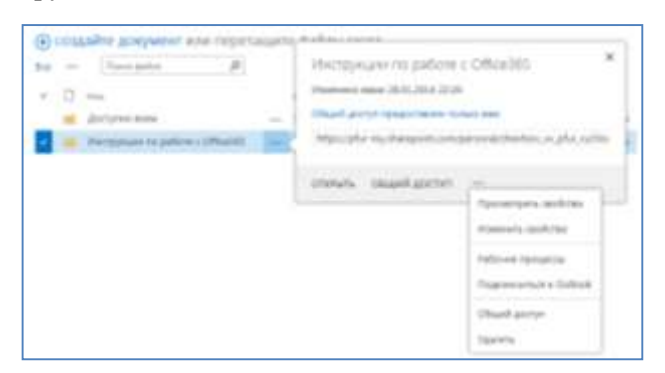

## В данном случае предоставляется доступ всем пользователям только для чтения.

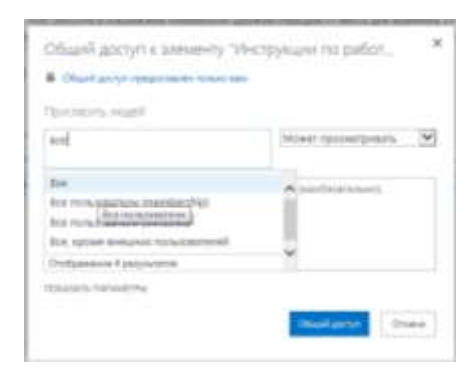

Параметры доступа можно изменить после размещения документа, нажав на значок Общий доступ в строке документа.

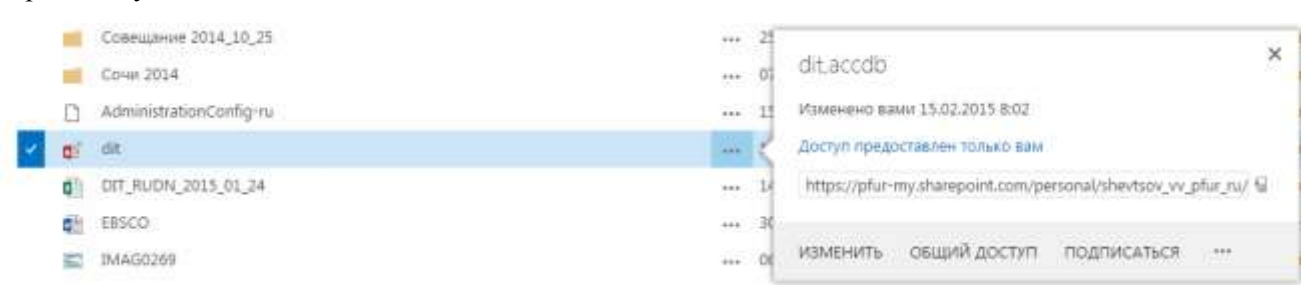

Размещение документа путем перетаскивания осуществляется мышкой из проводника Windows при нажатой левой клавише мышки.

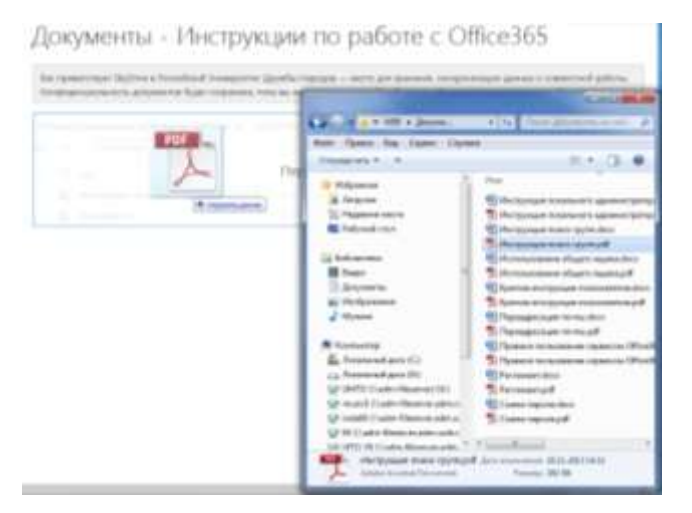

Набор размещенных документов в папке выглядит следующим образом

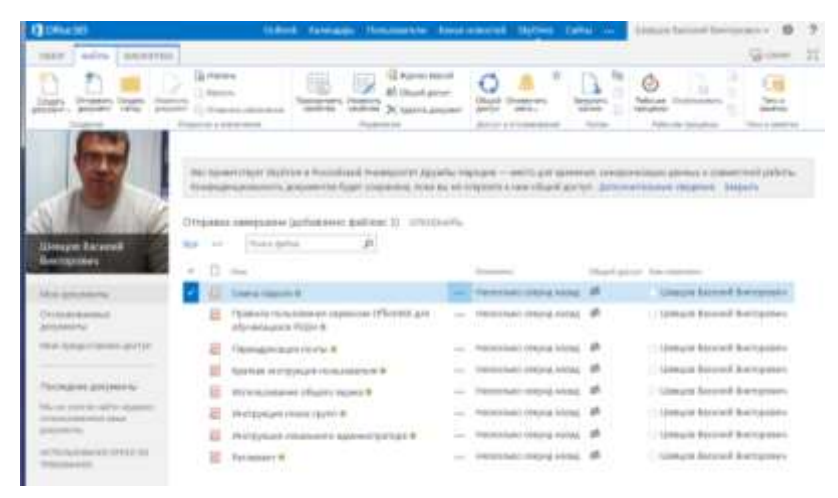

Обратите внимание на разделы верхнего ленточного меню **Файлы** и **Библиотека**. Они позволяют открыть доступ к расширенным функциям работы с каждым документом и OneDrive в целом.

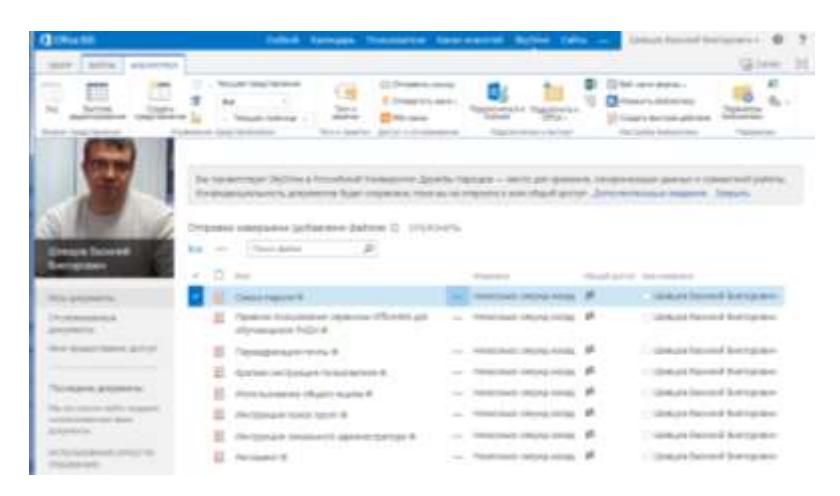

При совместной работе с документом доступны сведения об авторе изменений и журнал версий.

| ACKVMPHTM                                                                                                    | (#SCD.Axio                                                                                                    | Журнал версии                                         |                                                                 |                         |      |
|----------------------------------------------------------------------------------------------------|----------------------------------------------------------------------------------------------------|-------------------------------------------------------|-----------------------------------------------------------------|-------------------------|------|
| percent percent to the second base of the second base of the seco | End and a second second | 220 3010014545<br>30000000000000000000000000000000000 | Анга силоной<br>И Латая Бена Кривна<br>И Шайда Варної Вистроанч | 74444<br>24348<br>25346 | Same |

## Синхронизация OneDrive для бизнеса с компьютером

Клиент синхронизации OneDrive для бизнеса доступен в подписках на Office 2013 и Office 365, которые включают приложения Office 2013. Если у вас нет Office 2013, можно бесплатно скачать клиент. Клиент синхронизации позволяет синхронизировать библиотеки OneDrive для бизнеса и другие библиотеки сайта SharePoint со своим компьютером или локальным устройством.

Чтобы синхронизировать библиотеку, откройте ее в веб-браузере и нажмите кнопку Синхронизировать в верхней части страницы. Если вы синхронизируете библиотеку Office365 OneDrive для бизнеса, ваши файлы отображаются в папке "OneDrive@opганизация" в разделе "Избранное" проводника.

Если вы синхронизируете локальную библиотеку OneDrive для бизнеса, ваши файлы отображаются в папке "OneDrive для бизнеса" в разделе **Избранное**. При синхронизации библиотеки сайта группы ваши файлы выводятся в подпапке папки **SharePoint** в разделе **Избранное**. В качестве имени подпапки используется название библиотеки сайта группы.

То, как выполняется синхронизация, зависит не от того, используете ли вы клиент синхронизации с сайта Office 365 или же с локального сайта организации, а от того, как администраторы настроили сайт и доступ к нему. Например, у вас могут запросить учетные данные. Если возникнут такие трудности, обратитесь в службу поддержки.